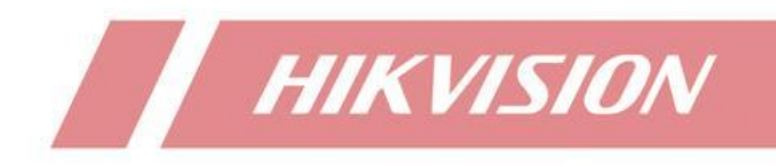

Comment réinitialiser le mot de passe d'un DVR NVR via l'application Hik-Connect ?

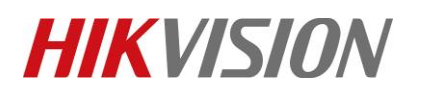

| Titre :   | Comment réinitialiser le mot de passe d'un DVR NVR via l'application<br>Hik-Connect ? | Version : | v1.0 | Date : | 09/16/2020 |
|-----------|---------------------------------------------------------------------------------------|-----------|------|--------|------------|
| Produit : | Hik-Connect, DVR, NVR                                                                 |           |      | Page : | 1 de 6     |
|           |                                                                                       |           |      |        |            |

# Préparation

L'application Hik-Connect doit être V4.3 ou supérieure.

Appareil pris en charge : DVRs et NVRs de Hikvision.

Cette fonction peut varier en fonction du modèle de l'appareil et de la version actuelle du micrologiciel.

- 1. L'appareil a été ajouté à votre compte Hik-Connect.
- 2. Connectez-vous au compte auquel l'appareil a été lié.
- 3. L'appareil n'a pas besoin de devenir "Hik-Connect en ligne".

#### Comment réinitialiser le mot de passe d'un DVR NVR via l'application Hik-Connect ?

#### 1. Sur l'appareil

1) Cliquez sur « Mot de passe oublié » dans le menu de connexion.

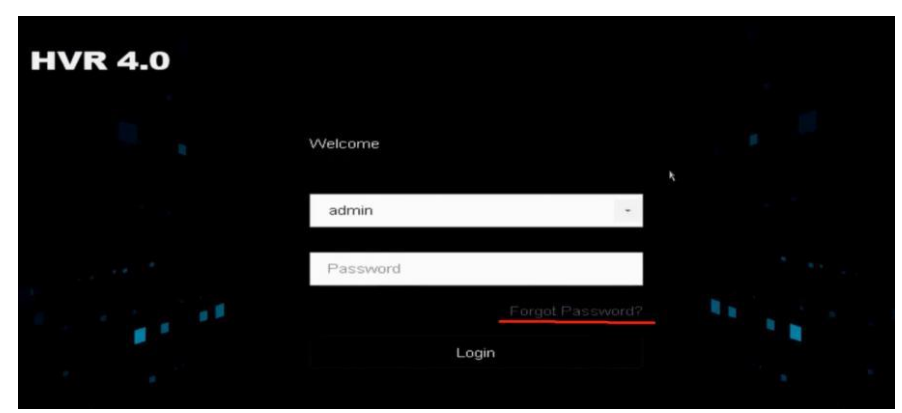

2) Choisissez « Vérifier par Hik-Connect ».

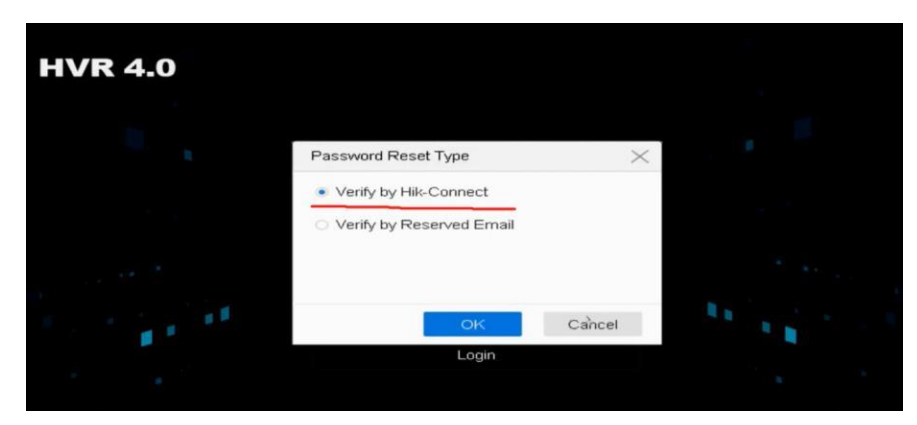

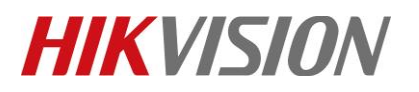

| Titre :   | Comment réinitialiser le mot de passe d'un DVR NVR via l'application | Version : | v1.0 | Date : | 09/16/2020 |
|-----------|----------------------------------------------------------------------|-----------|------|--------|------------|
|           | Hik-Connect ?                                                        |           |      |        |            |
| Produit : | Hik-Connect, DVR, NVR                                                |           |      | Page : | 2 de 6     |

# 3) Dans la page suivante:

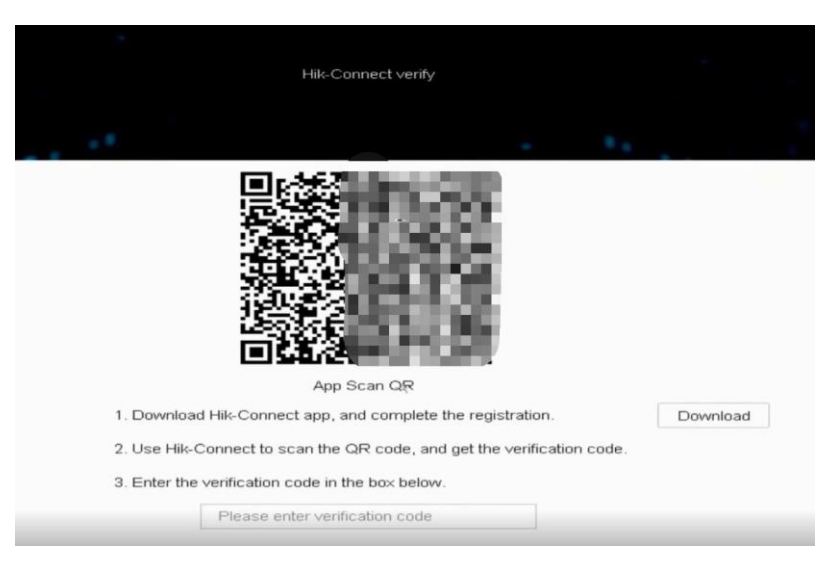

# 2. Sur l'application

- 1) Lancez l'application Hik-Connect.
- 2) Appuyez sur « Plus Réinitialiser le mot de passe de l'appareil ».

|   | More                    |   |
|---|-------------------------|---|
| 0 | Pictures and Videos     | > |
| 3 | Manage Sharing Settings | > |
| 8 | Account Management      |   |
| 0 | Settings                | > |
| 0 | Reset Device Password   | > |
|   | Configure Network       | > |
| 0 | FAQ                     | > |
| 0 | Help                    | > |
| 0 | Feedback                | > |
| 1 | About                   | > |
| ( | Logout                  |   |
|   | 0 20                    |   |

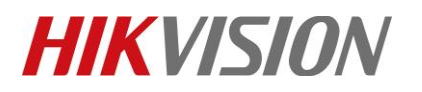

| Titre :   | Comment réinitialiser le mot de passe d'un DVR NVR via l'application<br>Hik-Connect ? | Version : | v1.0 | Date : | 09/16/2020 |
|-----------|---------------------------------------------------------------------------------------|-----------|------|--------|------------|
| Produit : | Hik-Connect, DVR, NVR                                                                 |           |      | Page : | 3 de 6     |

3) Scannez le code QR de l'étape 1.3

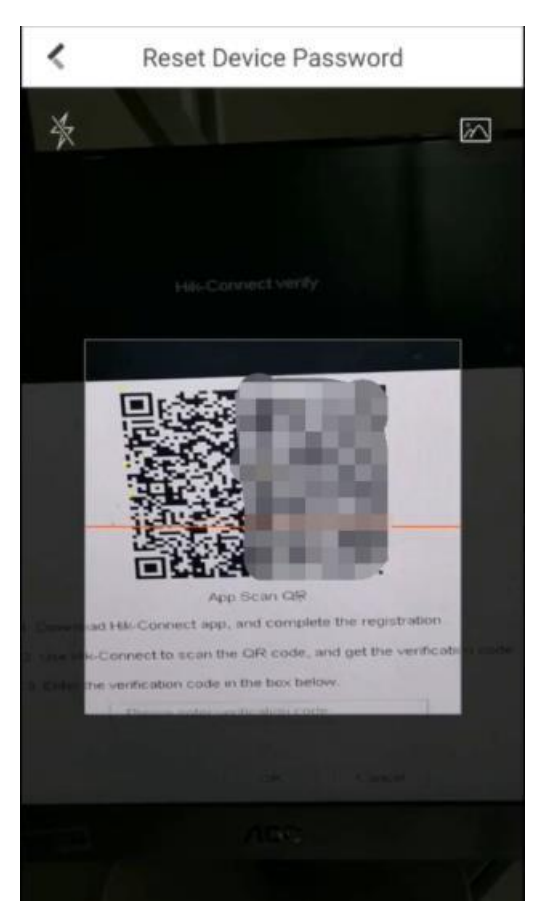

4) Le code de vérification va s'afficher sur Hik-Connect, comme dans l'image indiqué ci-dessous :

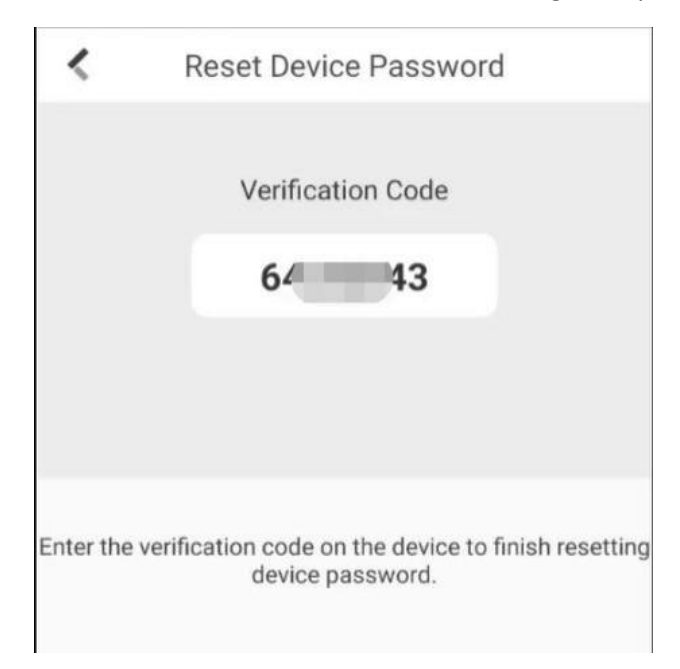

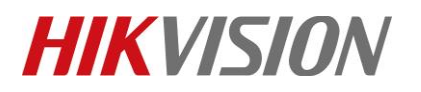

| Titre :   | Comment réinitialiser le mot de passe d'un DVR NVR via l'application<br>Hik-Connect ? | Version : | v1.0 | Date : | 09/16/2020 |
|-----------|---------------------------------------------------------------------------------------|-----------|------|--------|------------|
| Produit : | Hik-Connect, DVR, NVR                                                                 |           |      | Page : | 4 de 6     |

#### 3. Sur l'appareil

1) Entrez le code de vérification obtenu à partir de l'application dans la case ci-dessous

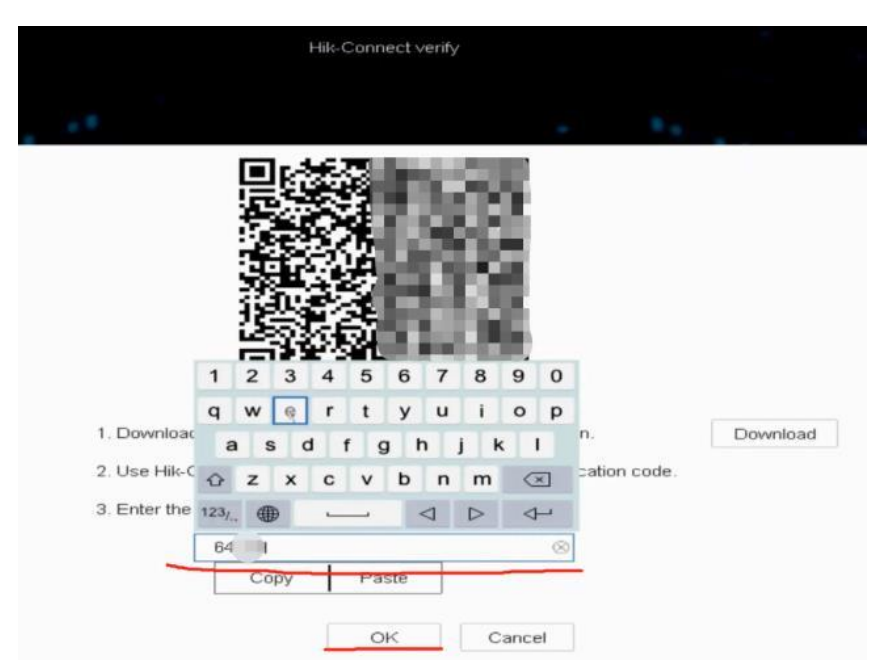

2) Cliquez sur « OK », puis le système permet de créer un nouveau mot de passe. Et le client peut ensuite se connecter l'appareil avec le nouveau mot de passe.

| Reset Password    |                                                 |        |
|-------------------|-------------------------------------------------|--------|
| User Name         | admin                                           |        |
| Password          | Create New Password                             |        |
| Confirm           | Confirm New Password                            |        |
| >                 | Note:Valid password range [8-16]. You can use a | a      |
| Password Strength | ×                                               |        |
|                   | OK                                              | Cancel |

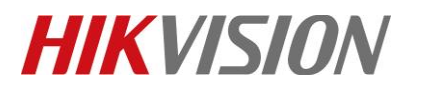

| Titre :   | Comment réinitialiser le mot de passe d'un DVR NVR via l'application<br>Hik-Connect ? | Version : | v1.0 | Date : | 09/16/2020 |
|-----------|---------------------------------------------------------------------------------------|-----------|------|--------|------------|
| Produit : | Hik-Connect, DVR, NVR                                                                 |           |      | Page : | 5 de 6     |

#### Notes :

1. Si l'appareil n'a pas été ajouté, "Vérifier par Hik-Connect" n'apparaîtra pas, comme l'image ci-dessous :

| HVR 4.0 |                          |        |      |
|---------|--------------------------|--------|------|
|         | Password Reset Type      | ×      |      |
|         | Verify by Reserved Email | ~      |      |
|         |                          | 1      |      |
| 1000    | OK<br>Login              | Cancel | 1 A. |
|         |                          |        |      |
|         |                          |        |      |
|         |                          |        |      |

2. Si l'appareil est ajouté par d'autres personnes, le code QR ne fonctionnera pas et la note suivante s'affichera dans Hik-Connect après avoir scanné le code QR :

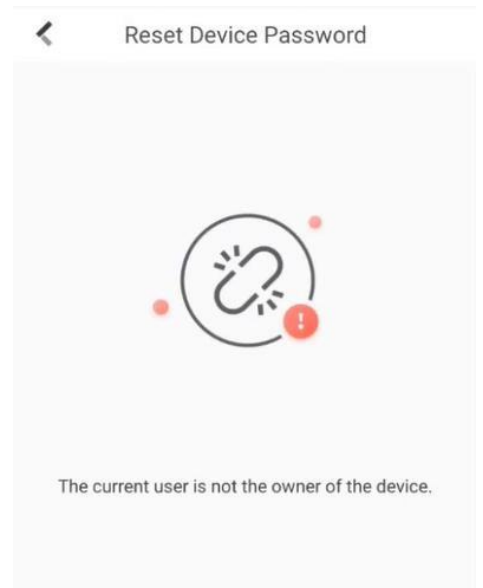

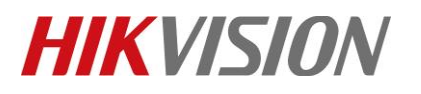

| Hik-Connect ?                           | Titre :   | Comment réinitialiser le mot de passe d'un DVR NVR via l'application | Version : | v1.0   | Date : | 09/16/2020 |
|-----------------------------------------|-----------|----------------------------------------------------------------------|-----------|--------|--------|------------|
|                                         |           | Hik-Connect ?                                                        |           |        |        |            |
| Produit: Hik-Connect, DVR, NVR Page: 66 | Produit : | duit : Hik-Connect, DVR, NVR                                         |           | Page : | 6 de 6 |            |

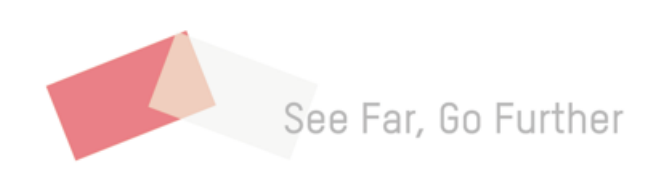